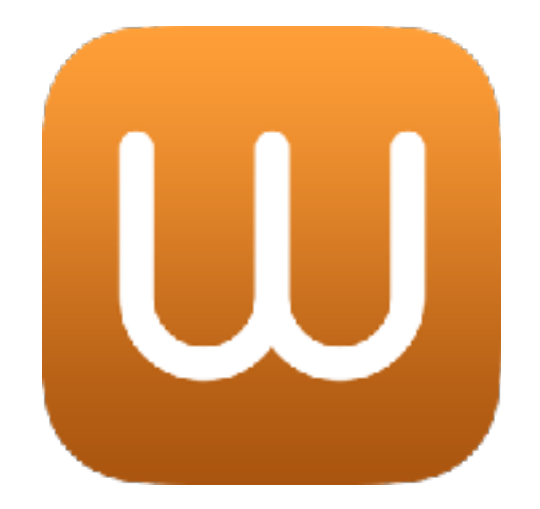

## **Book Writer User Manual** For iPhone, iOS 10(2017 August)

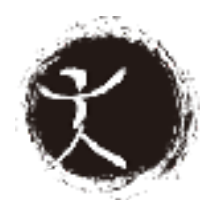

goodeffect.com

# **Table of Contents**

| Table of Contents          | 2  |
|----------------------------|----|
| Looking into Book Writer   | 3  |
| Book Writer Screens        | 3  |
| How to Start               | 9  |
| Making a book              | 9  |
| Reading the completed book | 17 |
| Send Book, Presentation    | 19 |
| Share your book            | 21 |
| Read book on Mac or PC     | 21 |

## Looking into Book Writer

\*Supporting devices: iPad 2 above with iOS 9, iOS 10. (Also supports iOS 9, iOS 10, iPhone, and iPod Touch. However, there may be some difference with the function with the latest version.)

### **Book Writer Screens**

Book Writer's screen is divided into three parts: Book List, Book Edit, and Page Edit.

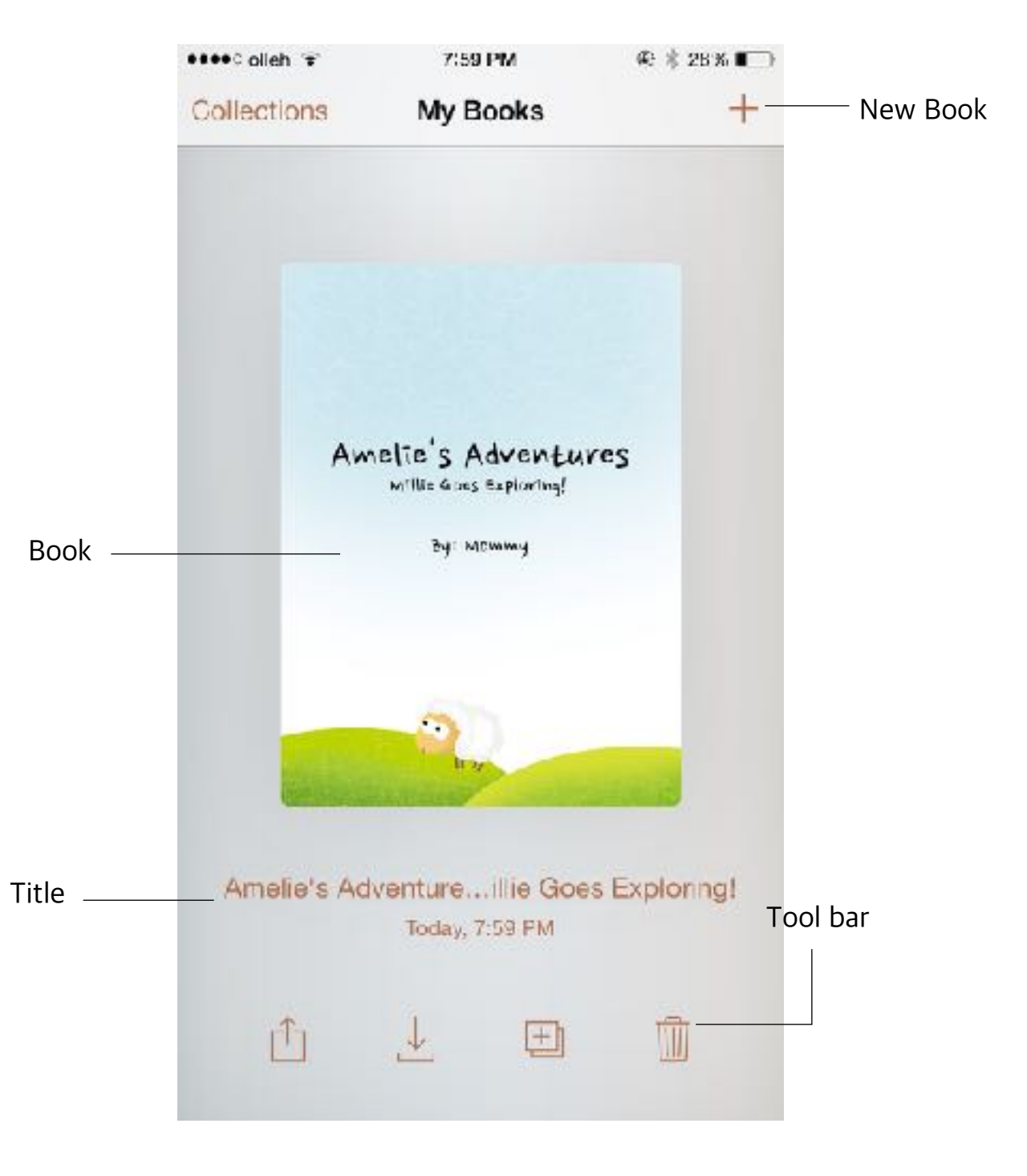

#### 1. Book List

This is where all the made books or imported books are stored.

- Book : Touch the book will move to the edit screen.
- New Book : Makes a new book.
- Collections : Collection is made and books can be classified.
- Title : Touch the title to change the information of the book.
- Tool bar : This is the tool bar to export or import books.

#### 2. Book Edit

This is where the book is edited.

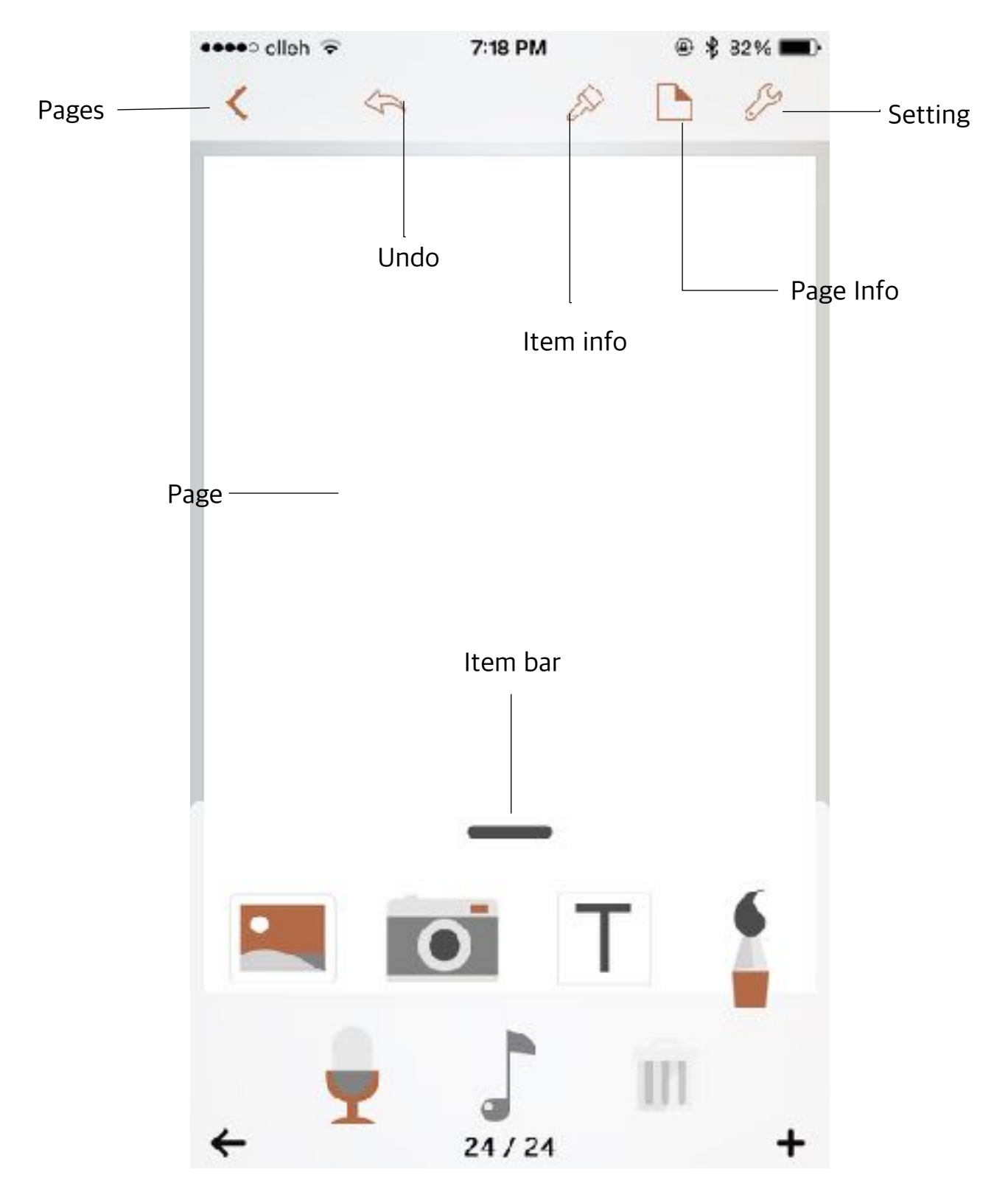

- Pages : Moves to the page edit screen.
- Undo : Return to the previous work.

- Page : It is the page being edited.
- Item Info : Decorate the selected items.
- Page Info : Can change layout style.
- Setting : The book can be shared and information about the book can be set.
- Item bar : Selected items can be added to the page.

#### Item bar Information

| • | Photo Item<br>Add photos from Photo<br>Library on to the page.                           | 0 | Camera Item<br>Take a photo with the<br>camera and add the<br>picture taken. |
|---|------------------------------------------------------------------------------------------|---|------------------------------------------------------------------------------|
| Τ | Text Box Item<br>Add text box to the page<br>to insert text.                             |   | Pen Tool Item<br>Draw image and edit<br>image using Pen Tool.                |
| Ţ | Recorder Item<br>Record sound with the<br>microphone and add the<br>sound to the page    |   | Music Item<br>Add music from the Music<br>Library on to the page.            |
|   | Sharing box Item<br>Add item in sharing box.<br>Sharing box can store 3rd<br>party item. | Ī | Trash bin Item<br>Deletes the selected item.                                 |

#### 3. Page Edit

You can check the pages of the book and you can edit.

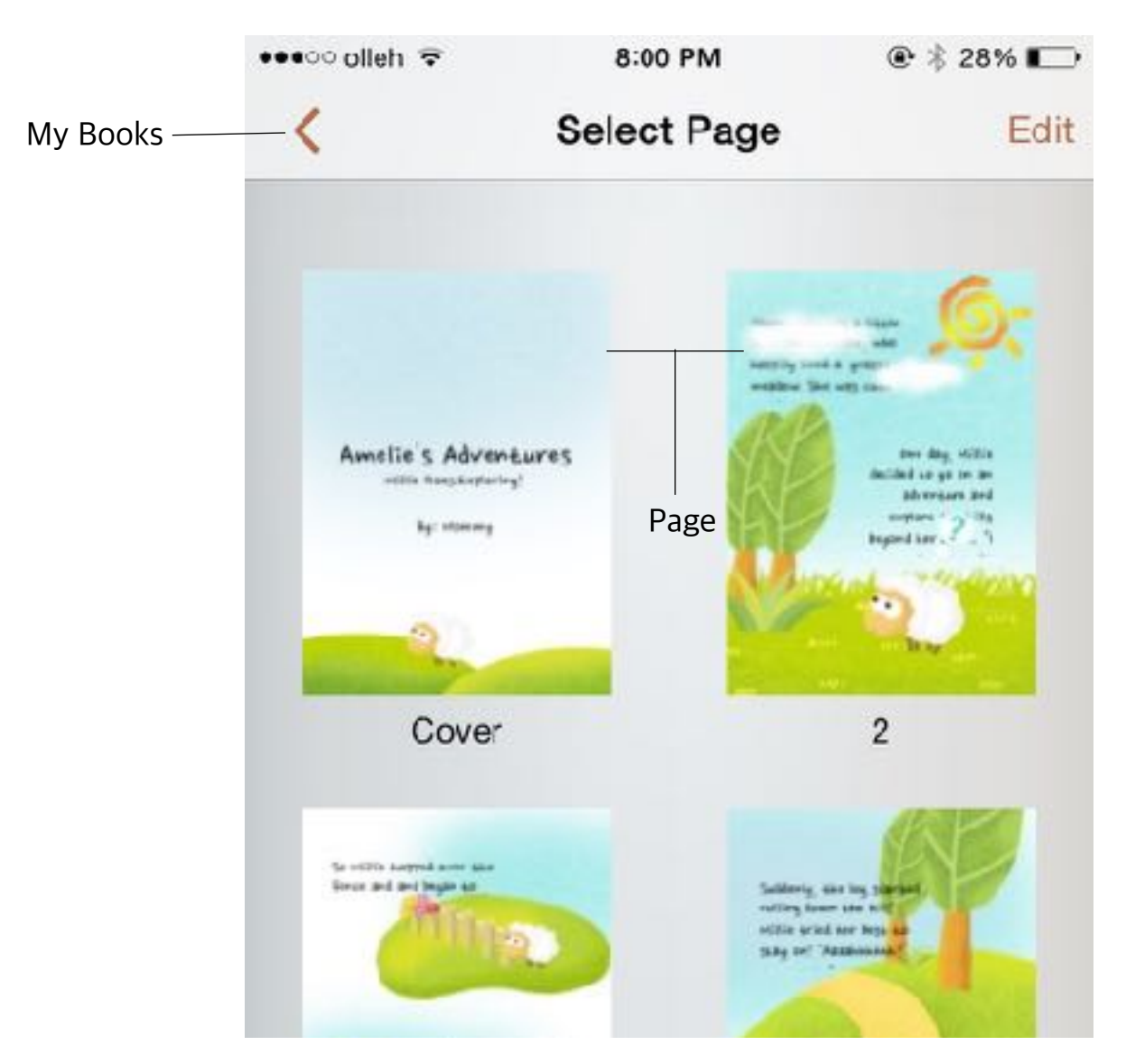

- My Books : Move to the Book List.
- Edit : Changes to Page Edit Mode.
- Page : Move to the selected page.

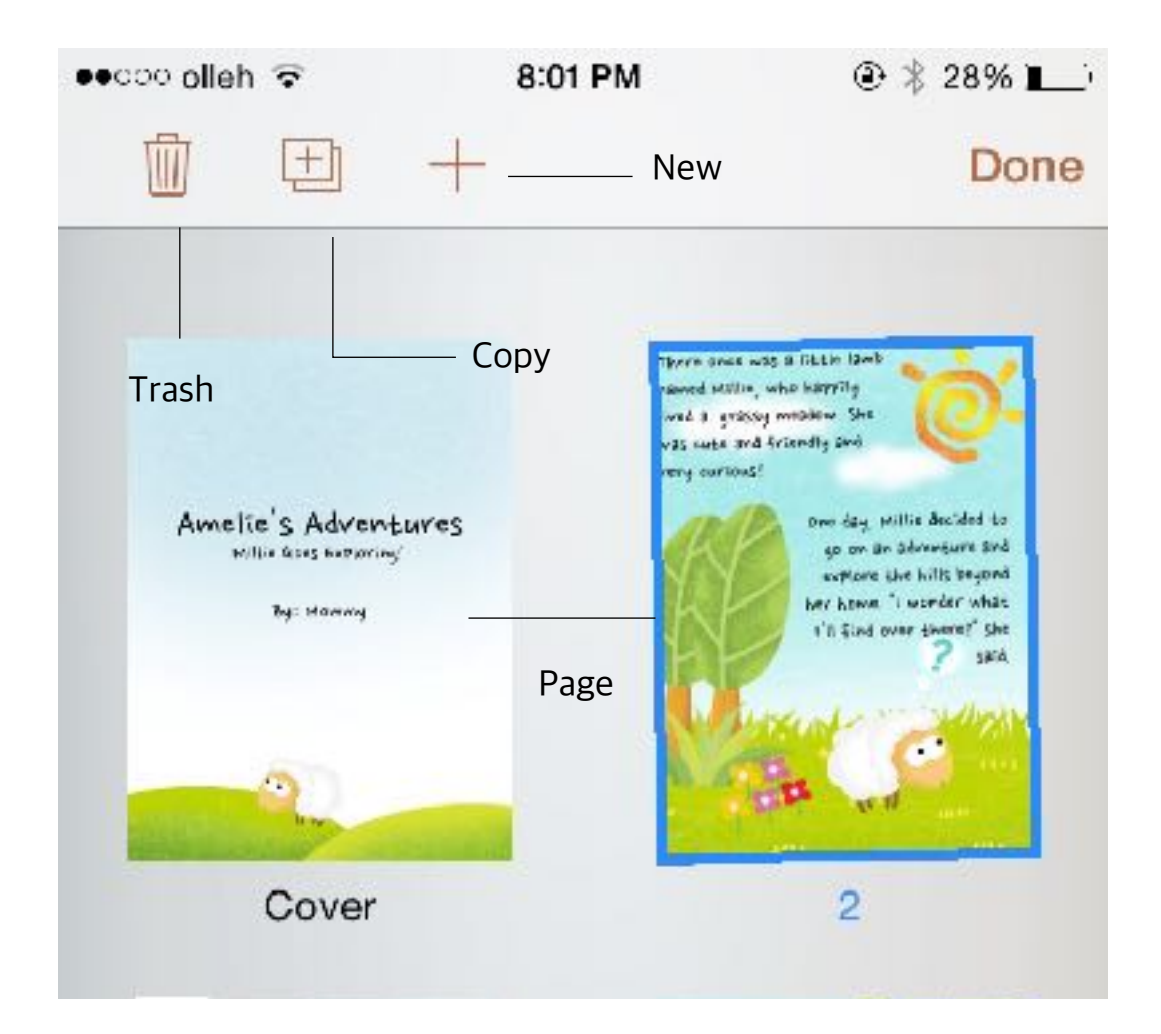

In the page edit mode, the location of the page can be moved, or the pages can be deleted, copied, and added.

- Trash : Deletes the selected page.
- Copy : Copies the selected page.
- New : Adds new page.
- Page : Move the selected page or edit the selected page.

## How to Start

## Making a book

An easy way to make a simple book.

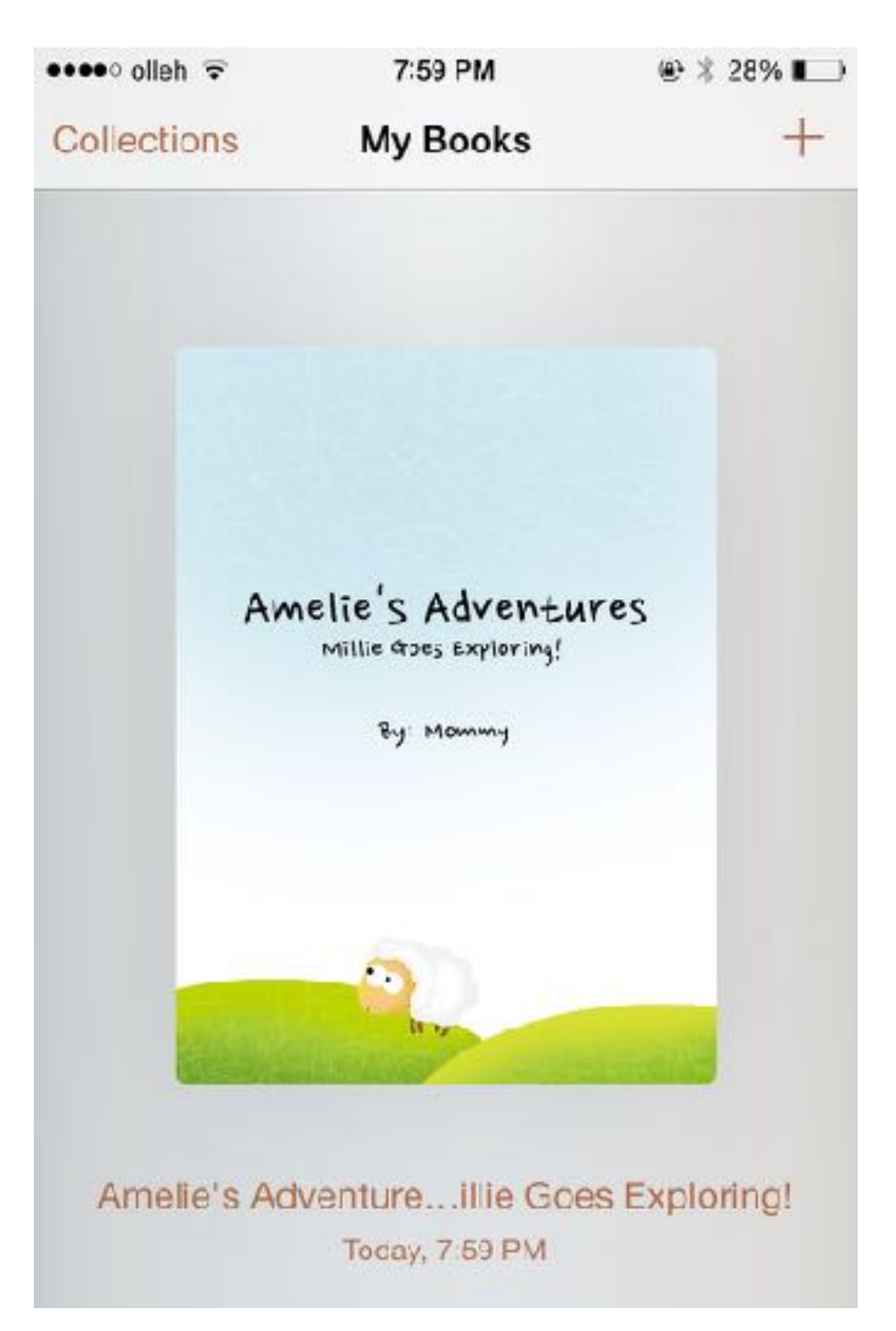

1. Create a new book

Tap '+' on the top right of Book List view.

#### 2. Select a Template

Select the template of book. Selecting the 2 page format will allow you to edit two pages on one screen.

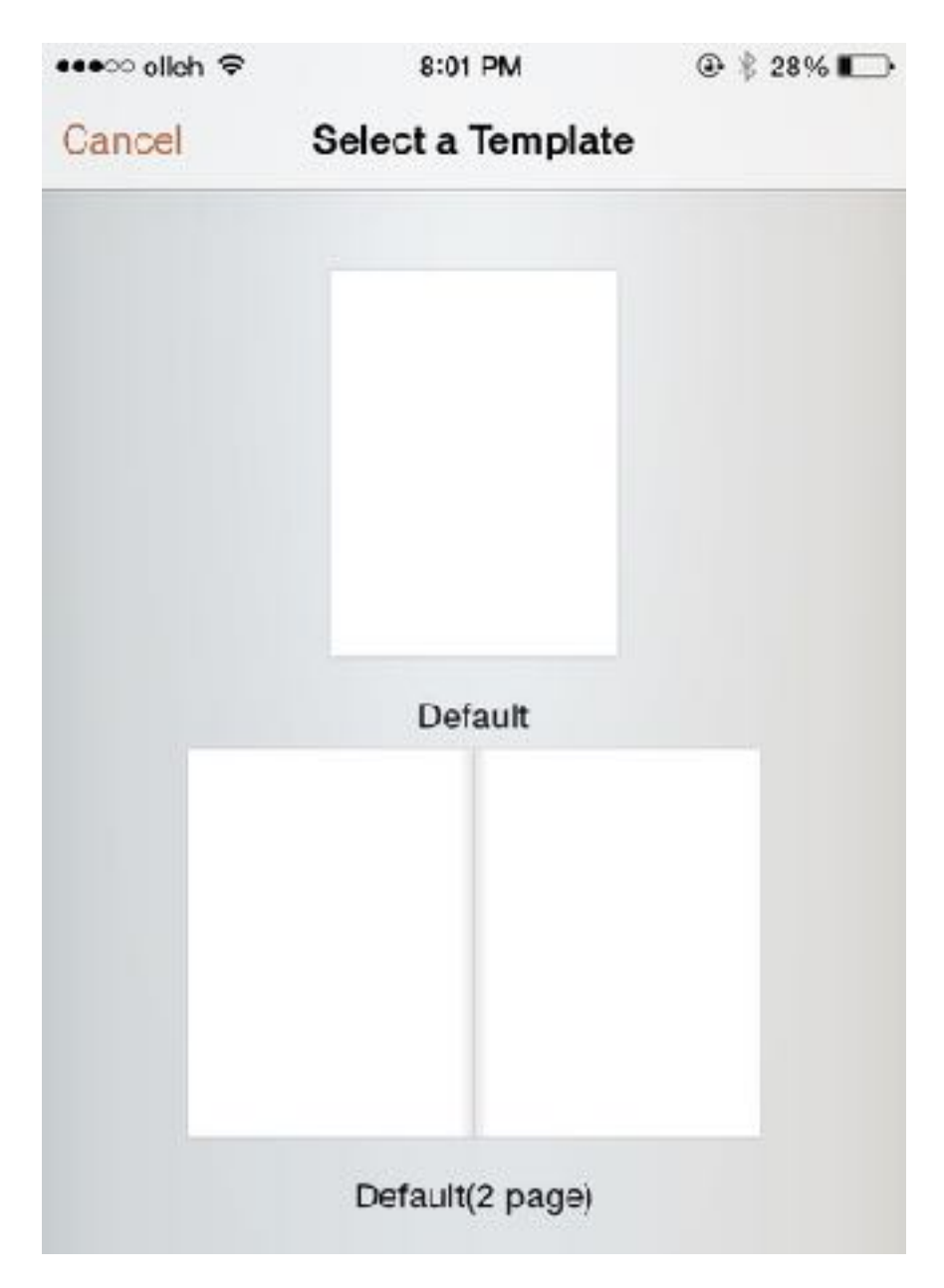

#### 3. Adding photo item to the page

When the page is made, items can be selected and added. There are two ways to add an item.

| •••• olleh 🗢 | 7:13 PM           | @ 🖇 83% 📖 ) |
|--------------|-------------------|-------------|
|              | Photos            | Cancel      |
|              | Moments           | >           |
|              | Camera Roll<br>61 | >           |
|              | My Photo Stream   | >           |
|              | Favorites         | >           |

Tap the photo item on the bottom and Photo Library will pop up. Select a photo and the photo item will be added to the page.

Or touch the photo item and drag onto the page, and the item will be added. Select a photo and the photo item will be added to the page.

#### 4. Adding Text Box Item

As explained in 'Adding photos item to the page' on #3, select the text box item from the item bar or drag & drop to add text box item to the page.

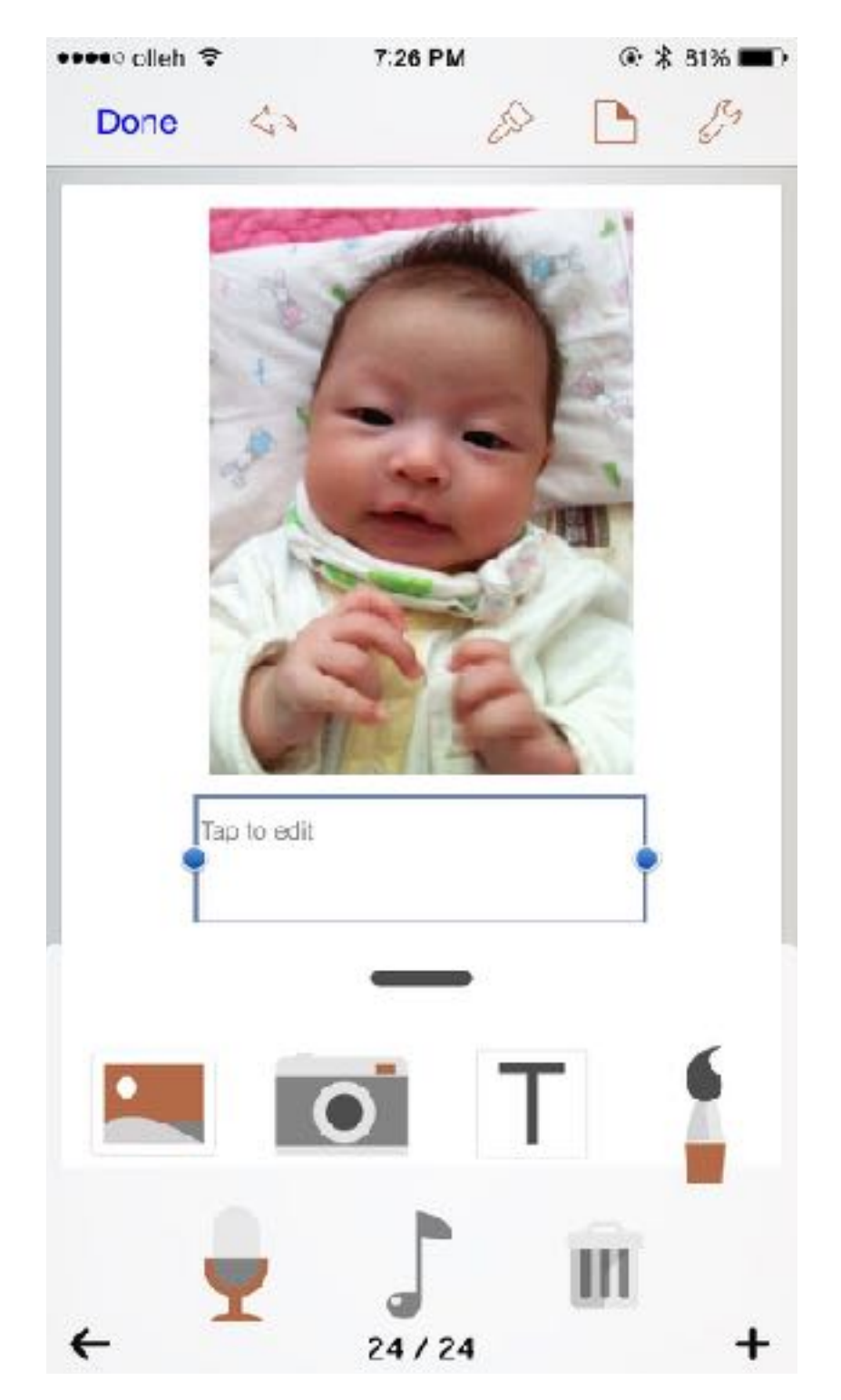

Tap the selected text box item once more and a keyboard will appear for you to insert text. After typing in the text, tap 'Done' button on the top left.

#### 5. Decorating Text Box

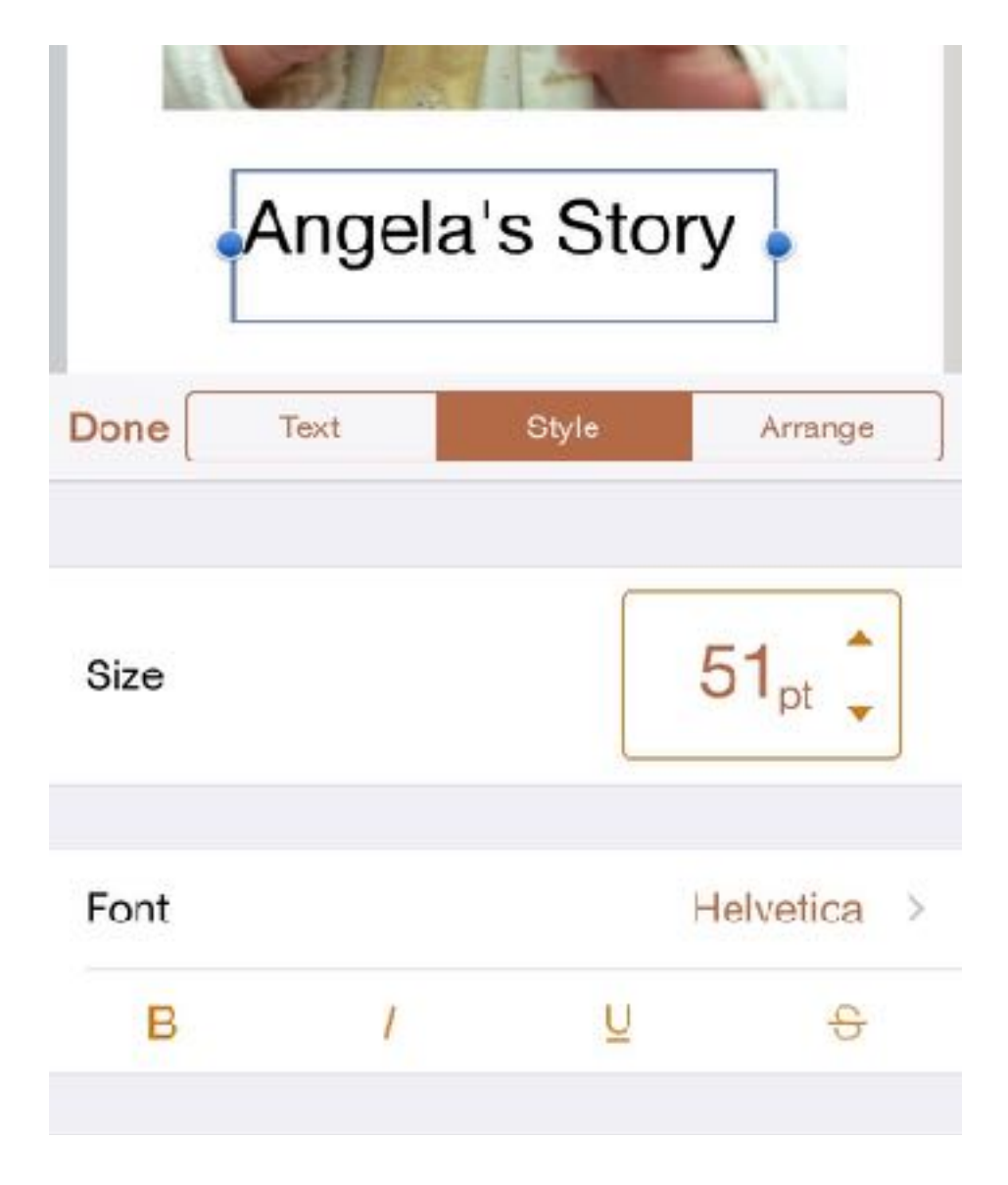

Select a text box and tap the Item Info button to decorate.

Adjust the size of the text by tapping the up and down arrows of Size.

Change the font style by selecting Font.

Change the color of the font by selecting Color.

Select Background to change the color of the background.

Change the text alignment form by selecting Alignment.

6. Adding Recorder Item

Add your own recorded voice on to the book.

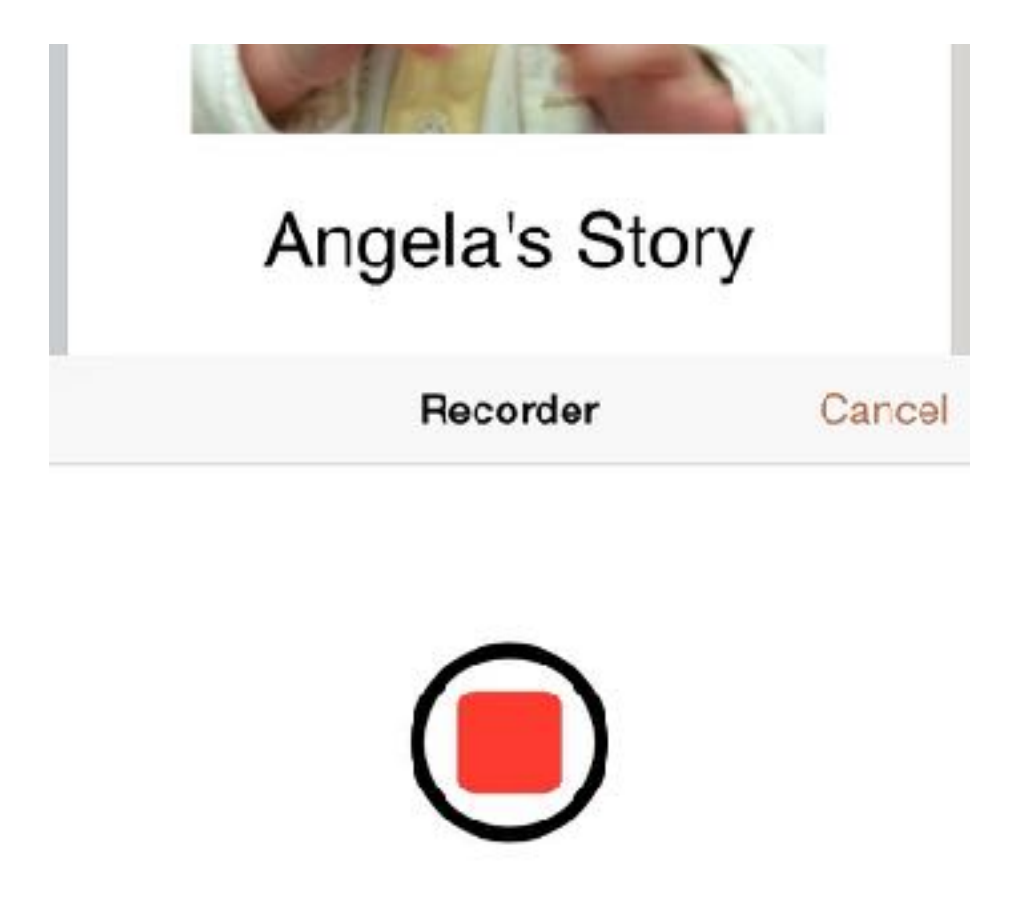

As mentioned on 'Adding photo item to the page' on #3, select the recorder item from the item bar or drag & drop the recorder item to the page.

Tap the round and red button, and the recording starts. When the recording is finished, tap the red button again and add the item to the page. Tap the 'Cancel' button to cancel recording.

#### 7. Draw image

Tap the pen tool item from the 'Text, Pen' tab and Drawing Tool will show. Draw image by using touch and tap the 'Done' button if drawing is finished, then drawing image will be added to the page.

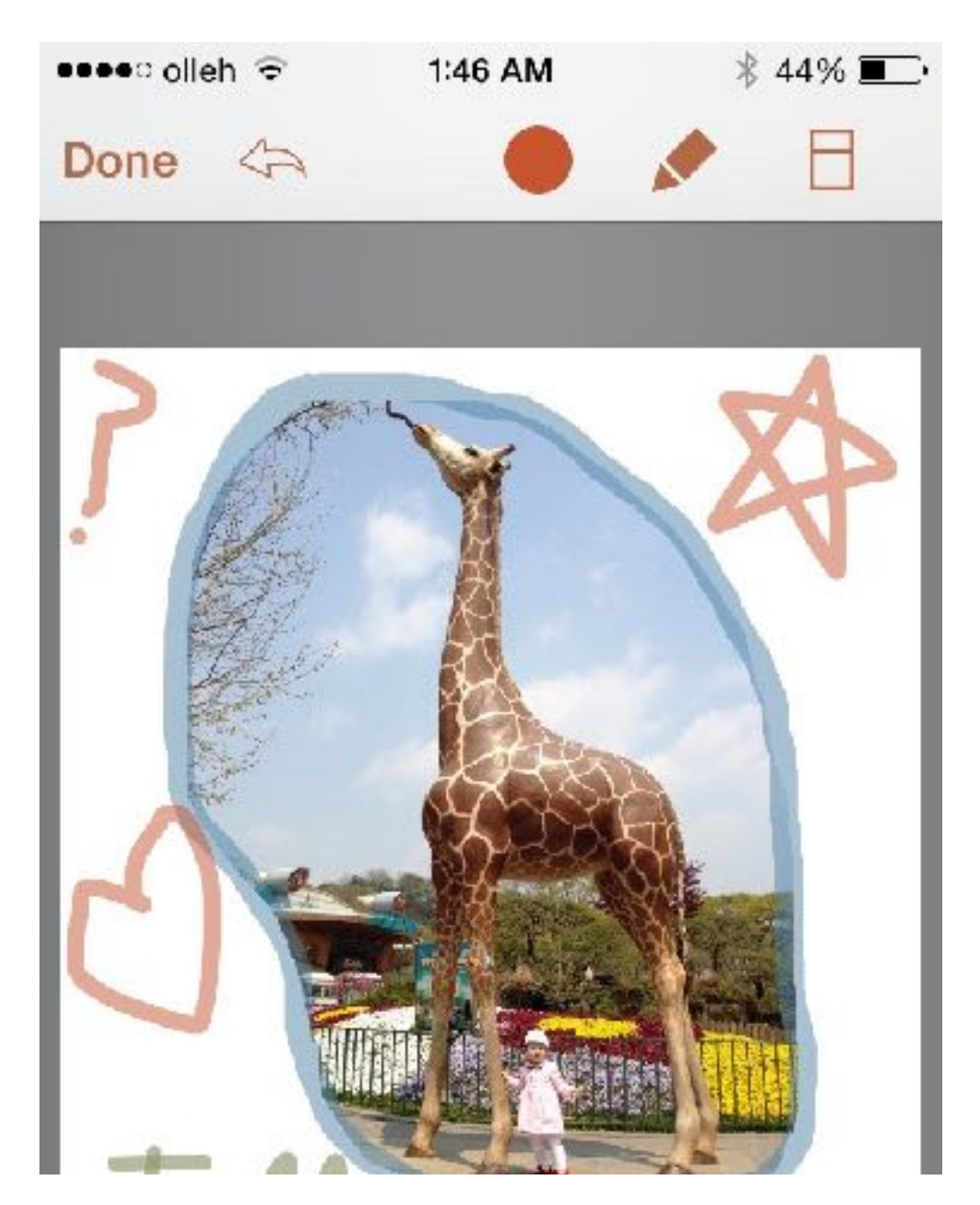

#### 8. Adding new page

Slide outside of the page to the left to add a new page. Pages can also be added on the page edit screen.

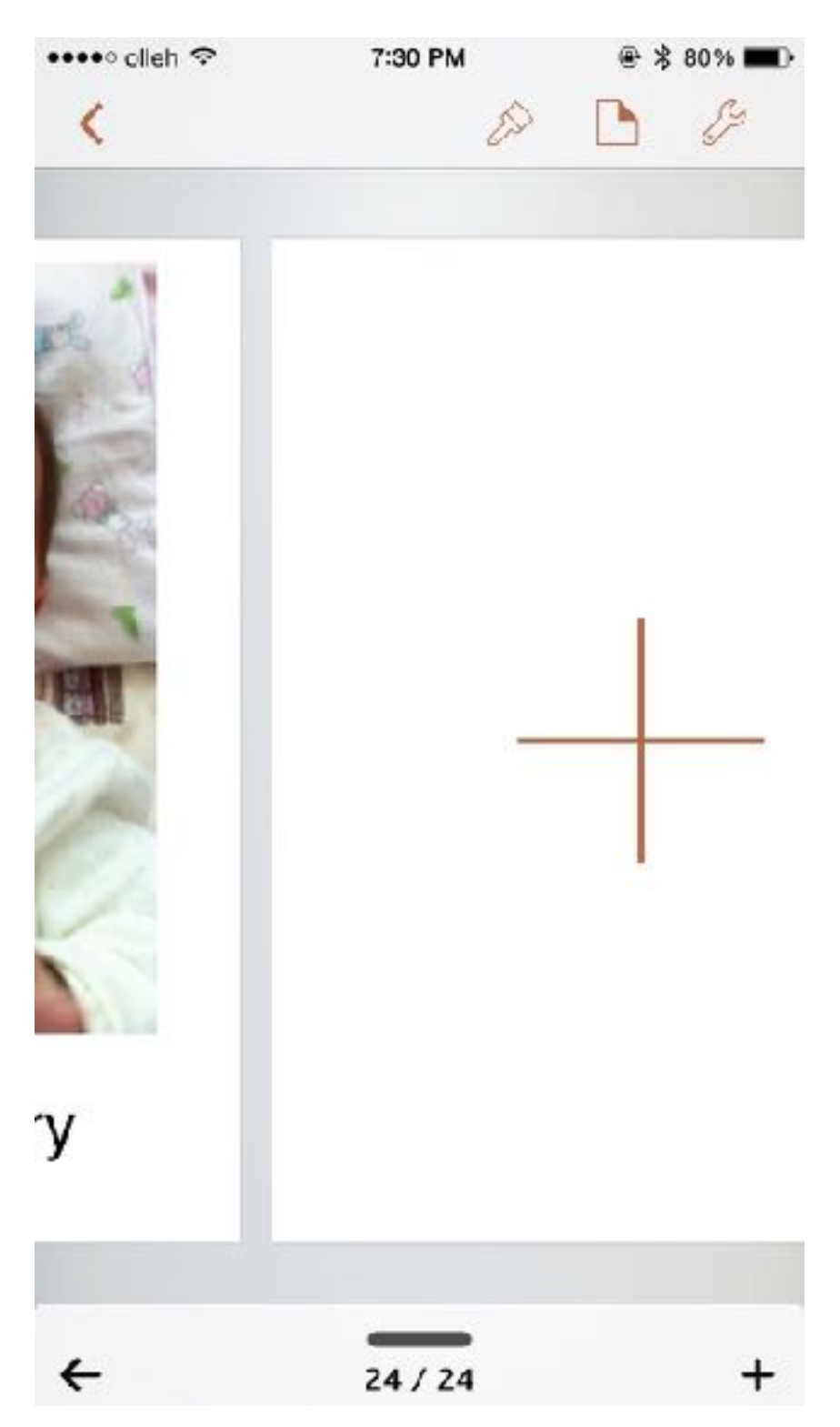

## Reading the completed book

The completed book can be read in 'Reading Mode'.

| <u></u> | Send Book    |
|---------|--------------|
| Ş       | Book Info    |
|         | Publish Book |

Tap the Tool button on the top right and the tool list will appear. Tap 'Read Book' button to read the completed book.

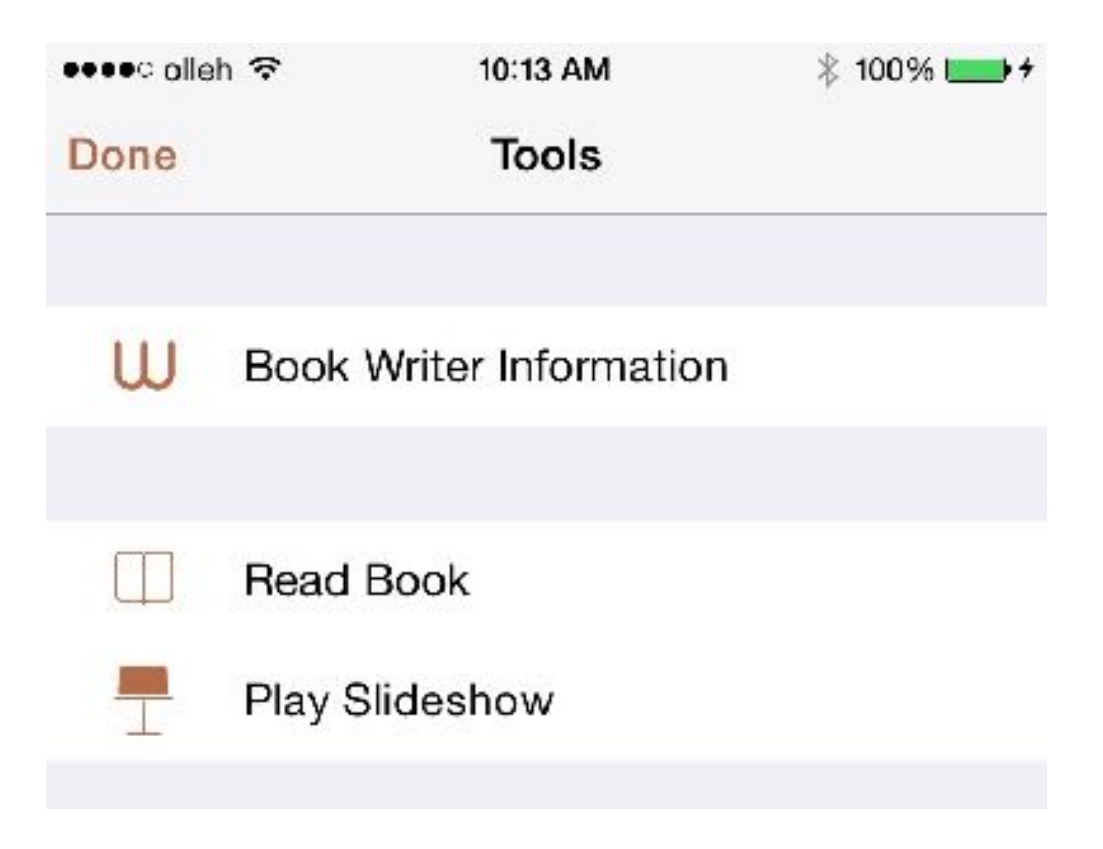

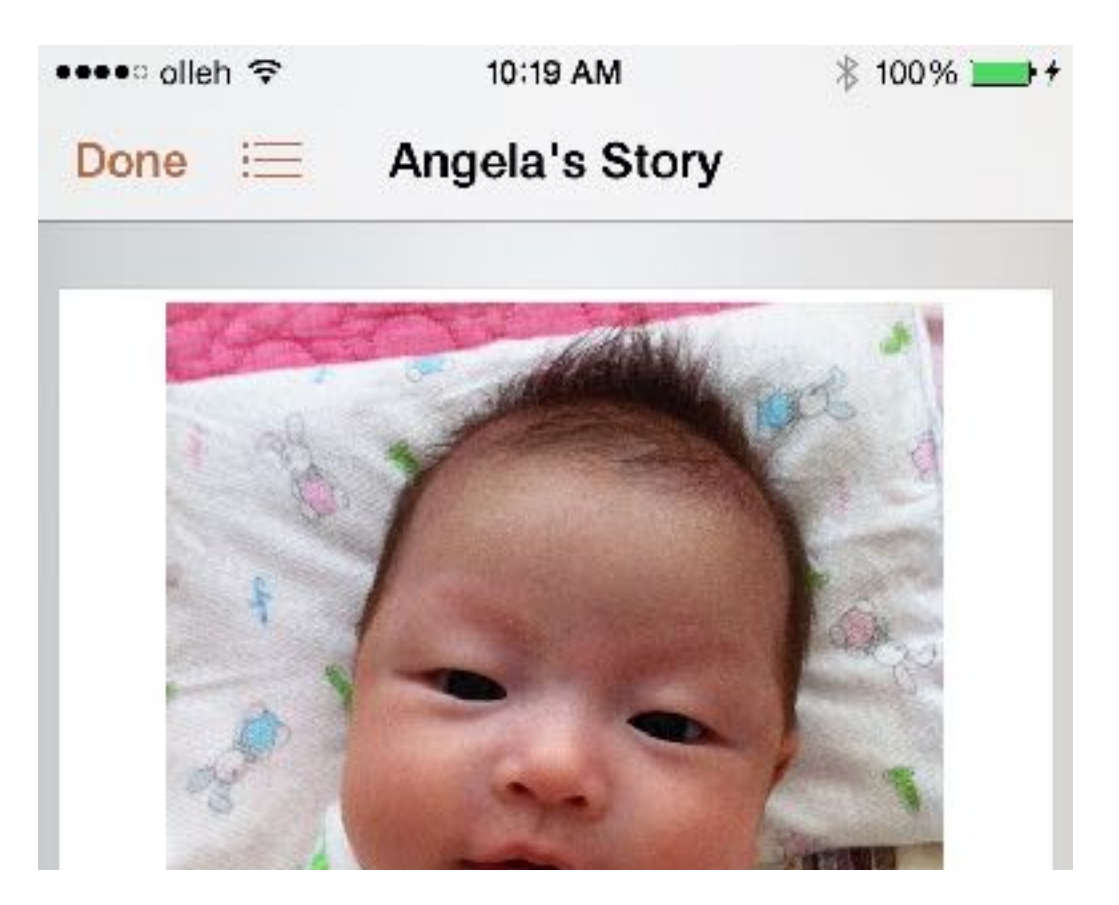

Reduce the page or tap the 'Page' button on the top left to move to the 'Page List' screen. Clicking the 'Done' button to go back to edit mode.

### Send Book, Presentation

Send the made book to iBooks or Podium, and you can also send it to a different app, e-mail, and iTunes.

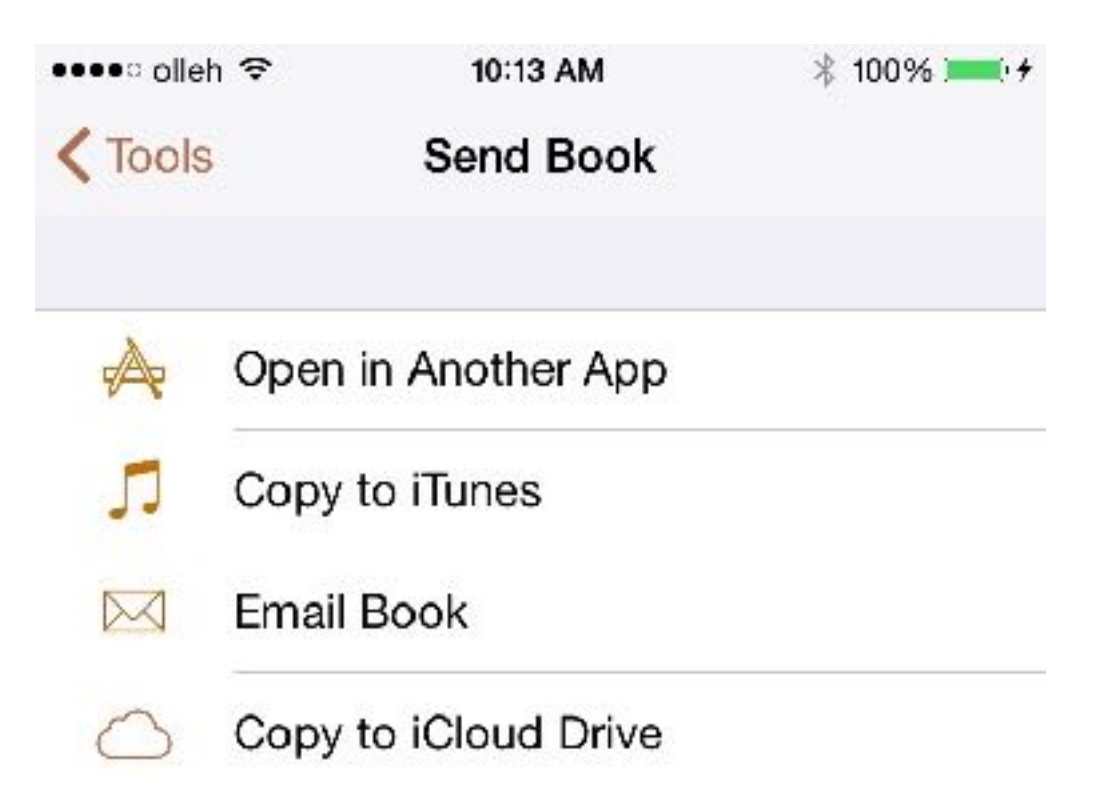

Tap the Tool button on the top right and tap 'Send Book' button to send the book to the place you want.

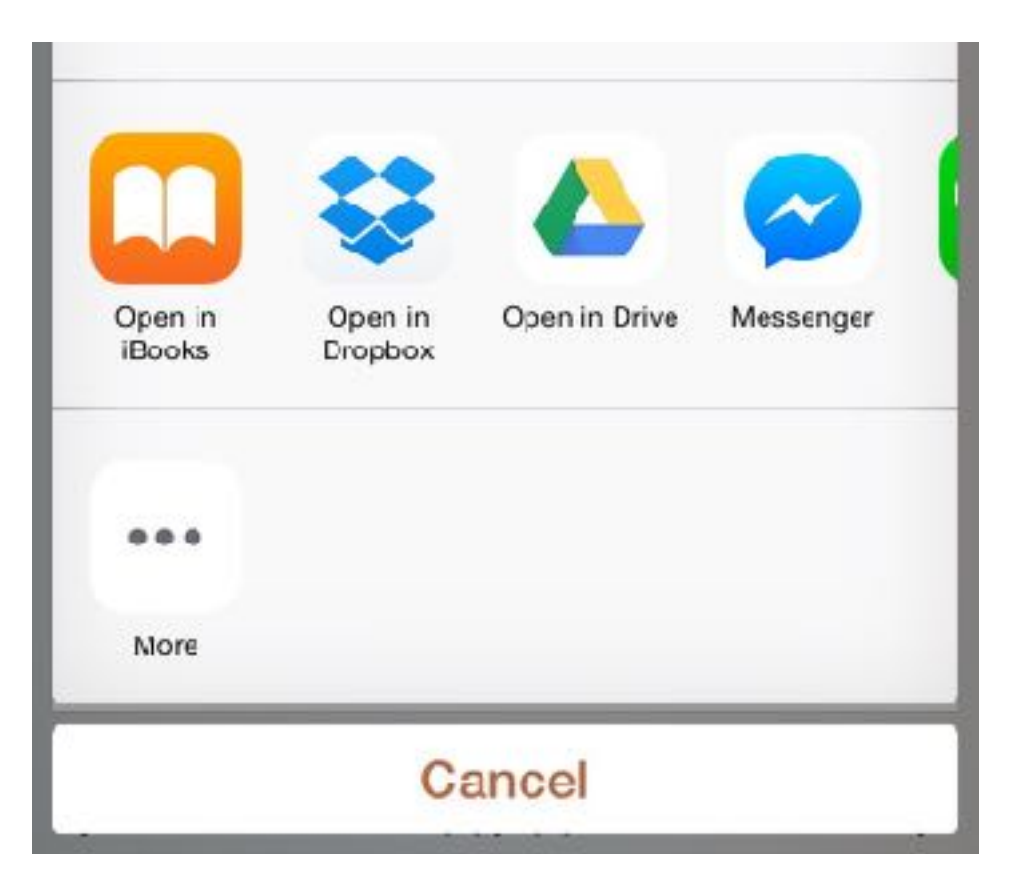

Send the book to a different such as iBook to read the book or tap 'Open in Another App' button to share the book on Dropbox or Google Drive. When the button is tapped, the book will be made and completed. Then the list of apps where you can send the book will appear. Send the book to the app you want.

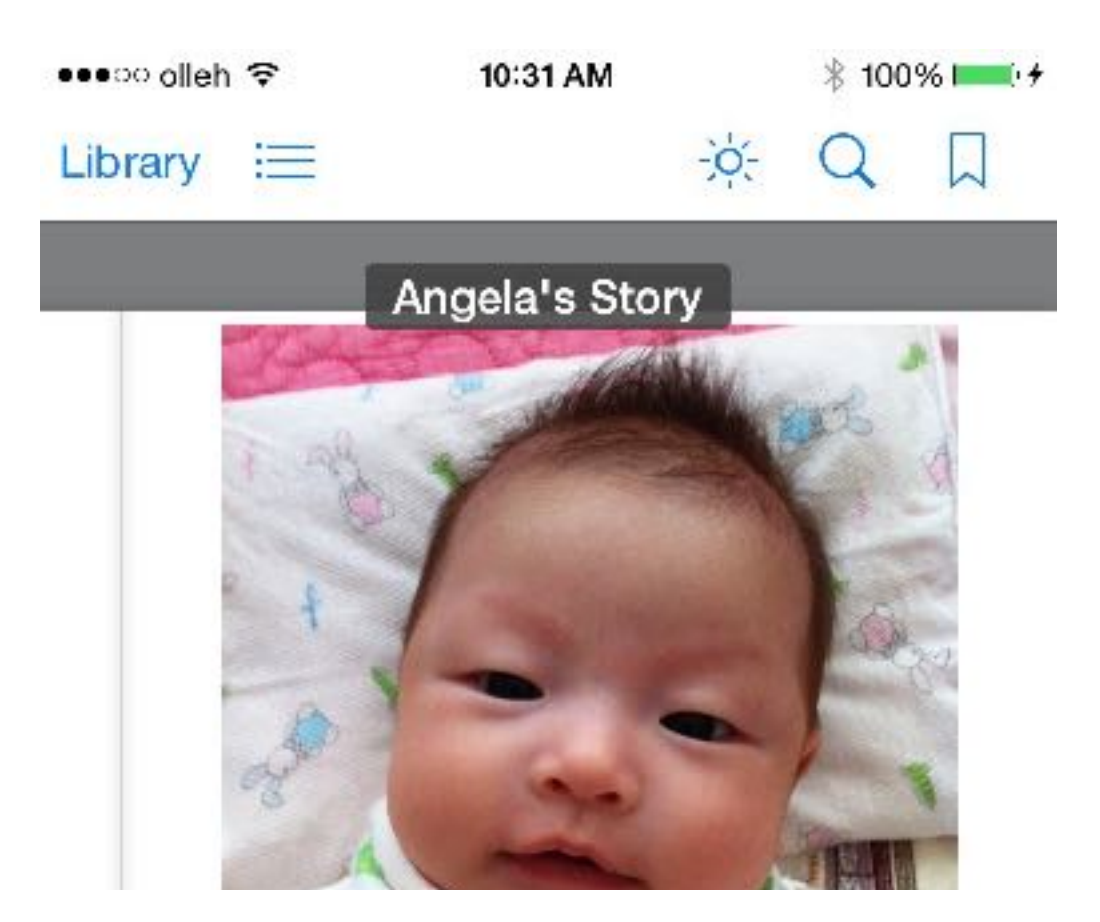

The book can be read on iBooks. Please make sure to install iBooks from the App Store before reading. iBooks supports various interactive functions provided by Book Writer.

# Share your book

## Read book on Mac or PC

1. Upload to Book World

Book World is online e-book sharing service.

| •••oo KT | Ŷ          | 2:26 AM | L @ 🕈 🗏 💼 f |
|----------|------------|---------|-------------|
| Done     |            | Tools   |             |
| ß        | Book Info  |         | >           |
|          | Page Info  |         |             |
| 3        | Share Bool | <       | >           |

Select Setting button. Select 'Share book' and 'Share to Book World'.

If you didn`t sign in Book World, Sign in Book World alert will present. Select 'Sign in' and sign in to Book World and try again.

| •••• KT 🗟      | 2:41 AM | L 🕒 🕈 🖇 💻 + |
|----------------|---------|-------------|
| Done           | Info    |             |
|                | BRIDGE  |             |
|                |         |             |
|                |         |             |
|                |         |             |
|                |         |             |
|                |         |             |
| Open in Safari |         |             |
| Share Book     |         |             |
| Share QRCode   |         |             |
|                |         |             |

Books stored in Book World can be viewed on the web as well as on your app, and can be viewed on variety of devices, including Mac and Windows. Select book in Book World and select Setting button. You can open the book in safari or share book`s url address.

2. Download Book

You can download your book in iBooks using iTunes or using Cloud Storage Service(Dropbox, Google Drive, etc)

#### 1. Using iTunes

| Ê | Send Book    |
|---|--------------|
|   |              |
| S | Book Info    |
|   |              |
|   | Publish Book |

Select a book from Book list screen and tap the Setting button. Select 'Send Book' and 'Copy to iTunes'.

|                                                                                                    | Summary (Apos) Music         | Movies TV Shows Books Photo                                                                                     | s On This IPad                                                                                                    |                                                                    |
|----------------------------------------------------------------------------------------------------|------------------------------|----------------------------------------------------------------------------------------------------|----------------------------------------------------------------------------------------------------|--------------------------------------------------------------------|
|                                                                                                    |                              | Home Screens                                                                                                    |                                                                                                    | +                                                                  |
|                                                                                                    |                              | newsstanc                                                                                                    |                                                                                                    | +                                                                  |
| Automatically install new a                                                                            | 228                          | Select apps to installion vo<br>Drag to rearray                                                                 | ur iPail or oraq ages to a specific screen,<br>ge spae, acreene, and pages.                                         |                                                                    |
| File Sharing                                                                                           |                              |                                                                                                    |                                                                                                    |                                                                    |
| The apps letted below ca                                                                               | n transfer documents betweer | iyour Pad and this computer.                                                                                    |                                                                                                    |                                                                    |
| A005                                                                                                   |                              | Book Writer Documents                                                                                           |                                                                                                    |                                                                    |
| Apps                                                                                                   |                              | Book Writer Documents                                                                                           | 12/11/13, 2.18 AM                                                                                                   | aeo KB                                                             |
| Block Writter                                                                                          |                              | Book Writer Documents                                                                                           | 12/17/10, 2.10 AM<br>12/17/10, 2:10 AM                                                                              | zero KB                                                            |
| BOOK Writer                                                                                            |                              | Boek Writer Documents                                                                                           | 12/11/13; 2: 8 AM<br>12/11/13; 2: 8 AM<br>TROPICAL FOR                                                              | aero KB<br>zero KB<br>2015 inte                                    |
| Apps Sook Water                                                                                        |                              | Boek Writer Documents<br>Boek<br>Downbals<br>Intern<br>My Boeke                                                 | 12/11/13, 2: 8 AM<br>12/11/13, 2: 8 AM<br>1985/roay 4:30 PM<br>Testay 1: 38 AM                                      | 2010 HB<br>2010 HB<br>2010 HB<br>100 HB                            |
| appe<br>book Water<br>Pary Tale<br>Construction<br>Construction                                        |                              | Boek Writer Documents<br>Boek Coventratis<br>Doventratis<br>Intern.<br>My Booke<br>My Starry Apulo<br>Temporary | 12/11/13, 218 AM<br>12/11/13, 218 AM<br>1883/103, 218 AM<br>Testay 128 AM<br>Today 1040 AM<br>Testay 430 PM         | 200 KB<br>200 KB<br>200 KB<br>100 KB<br>24 KB<br>200 KB            |
| Apps<br>Sook Witter<br>Pary Tale<br>Sarageband<br>Sarageband<br>Moree                                  |                              | Boek Writer Documents<br>Boek Gownbals<br>Downbals<br>Intern<br>Ny Boek<br>V Starysepto<br>Temporary            | 12/11/13, 21/8 AM<br>12/11/13, 21/8 AM<br>19/80/06/9 430 PM<br>Today 14/8 AM<br>Today 10/8 AM<br>Today 10/8 AM      | 2010 KB<br>2010 KB<br>2015 HB<br>100 HB<br><b>24 HB</b><br>2010 KB |
| Apps<br>Sook Witter<br>Control Lary Table<br>Control Largetband<br>Control Largetband<br>Mome<br>Photo |                              | Boek Writer Documents                                                                                           | 12/11/13, 2: 8 AM<br>12/11/13, 2: 8 AM<br>1980/03/430 PM<br>Testay 1: 28 AM<br>Today 1: 28 AM<br>Vestercing 4:38 PM | 2010 KB<br>2010 KB<br>3010 KB<br>100 KB<br>24 KB<br>24 KB          |

Open iTunes and connect the device (iPhone/iPad). Click the device button in iTunes and move to Apps.

Click Book Writer from the Apps list and the Book Writer document list will appear. Click the book file sent from Book Writer, and click 'Save to..' button to save on to the PC.

2. Using Cloud Storage Service

To use the Cloud Storage Service, users must register to the corresponding service. We recommend Dropbox(<u>https://www.dropbox.com</u>).

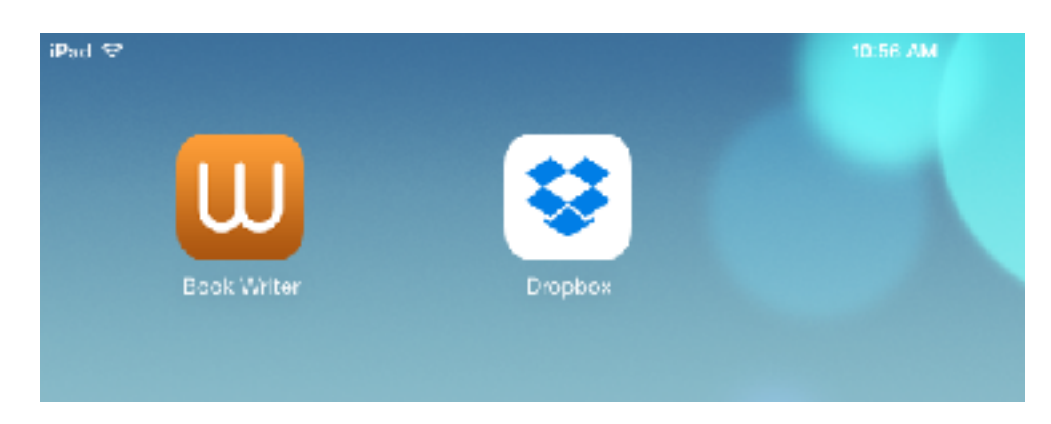

There are many services such as Dropbox, Google Drive, SkyDrive, and etc. Register to one of the services and add the corresponding app to the device.

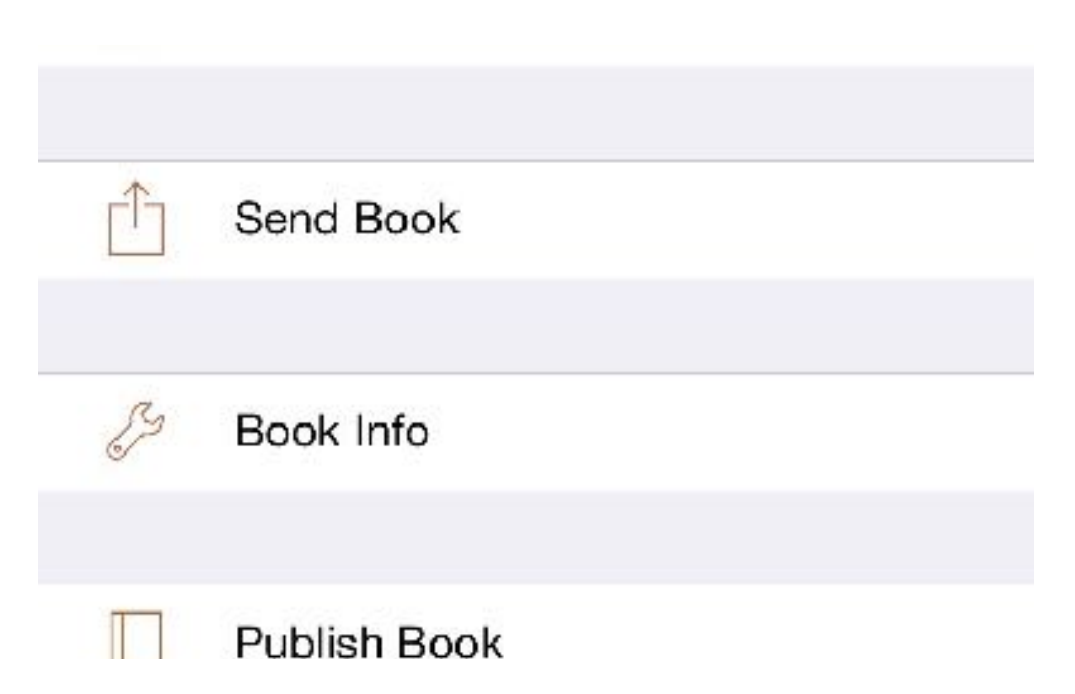

Select a book from the Book List screen and tap the share button. Then select 'Send Book' and 'Open in Another App'.

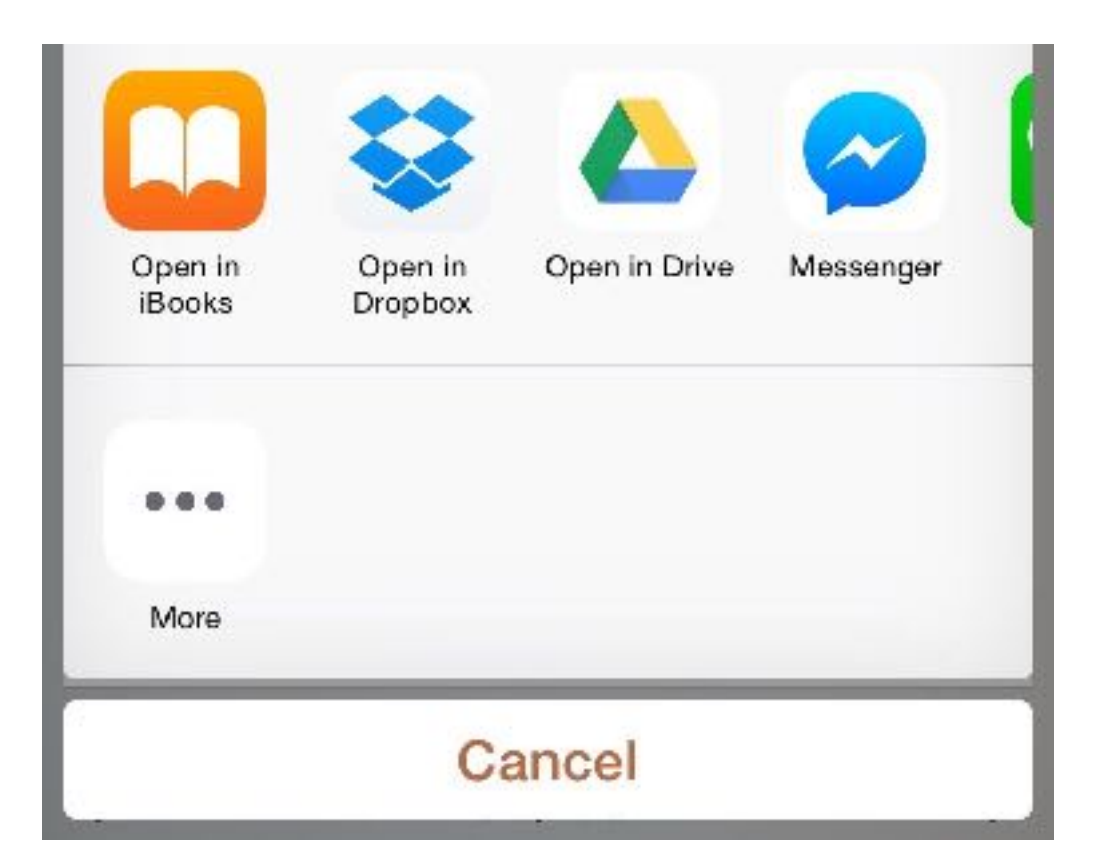

Select the Cloud Storage Service App from the Export App List.

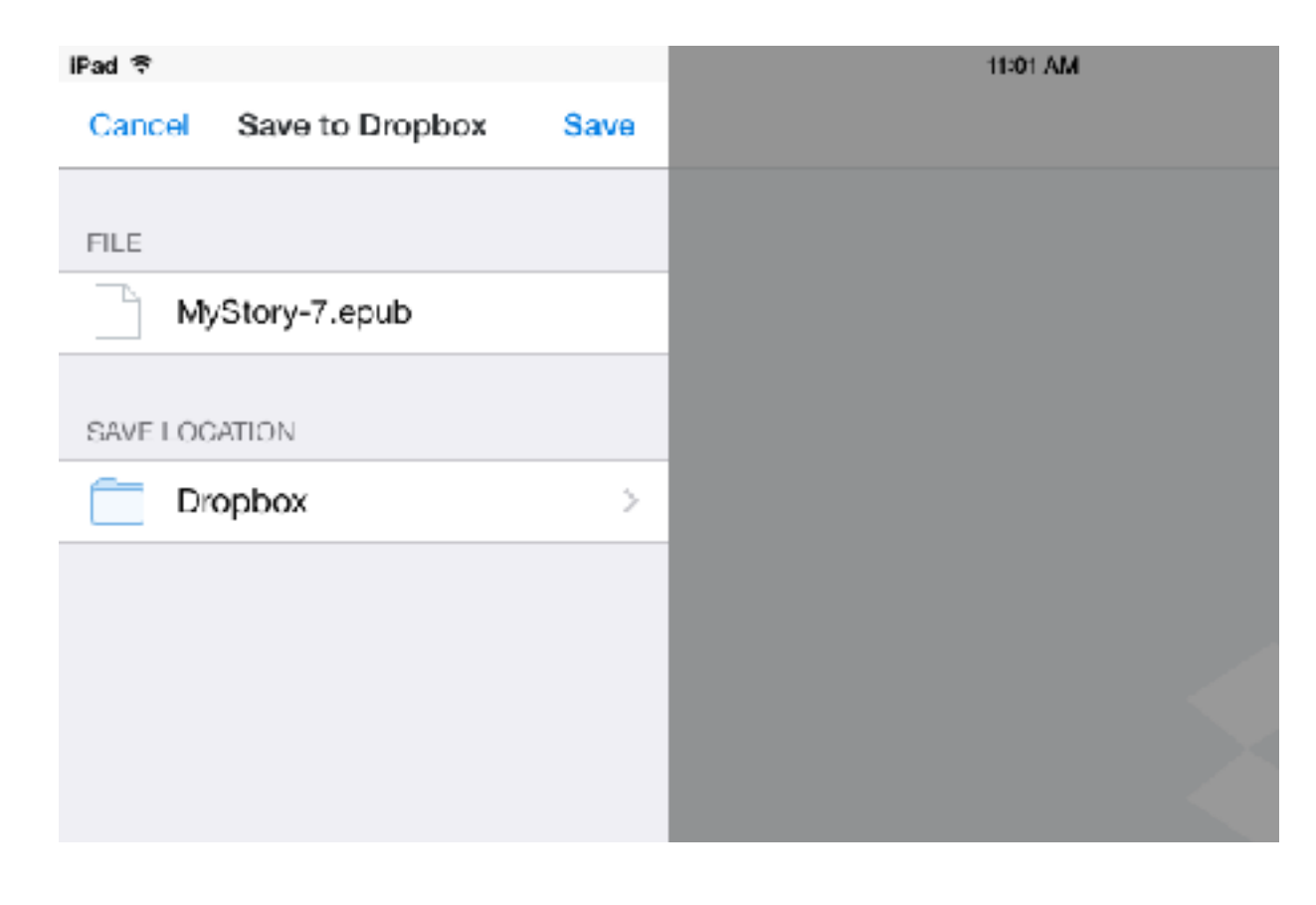

You can select the location for the file to be saved on the corresponding app. Select a location and tap the 'Save' button.

After it is saved, the book can be shared in all the devices that can use Cloud Storage Service.

Share the link of the saved book by using 'Copy Link' service to show people the book you have made. (Some services does not provide this.)

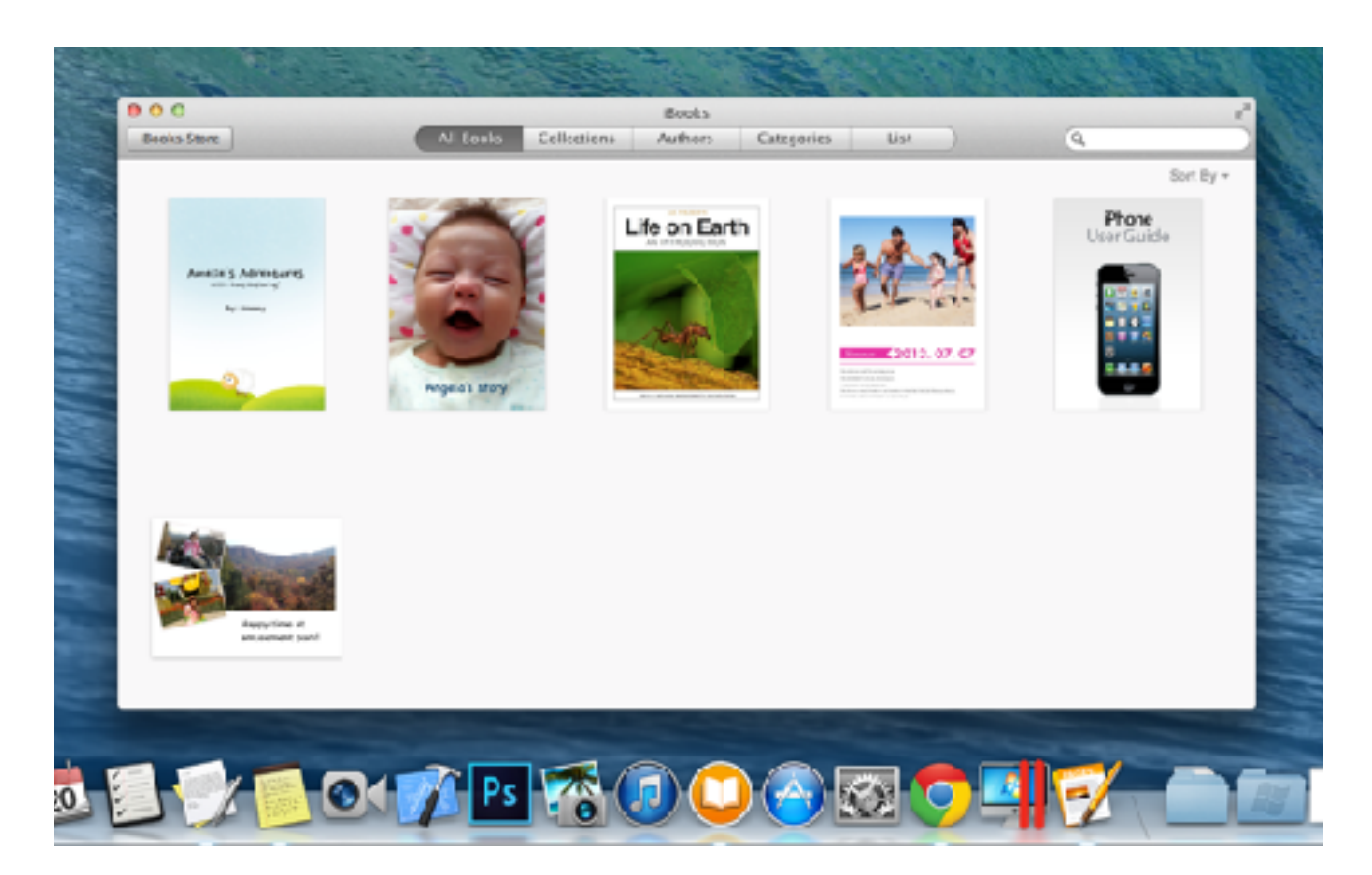

3. How to read with Mac

Open iBooks for Mac and open the downloaded book.

iBooks for Mac can be only used on OS X Mavericks (10.9) or above. Refer to 'How to read with PC' for older versions.

#### 4. How to read with PC

First, you will need Google Chrome browser. Refer to the following site to download Google Chrome. <u>https://www.google.com/chrome</u>

| Al an       | (                            |                                               |                  |                                  |                  |
|-------------|------------------------------|-----------------------------------------------|------------------|----------------------------------|------------------|
|             | · 811                        | III Charter                                   | nan R            |                                  | 184              |
| 💿 chrom     | 2 BOWNLOAD -                 | SET OF 1                                      | OROMEDOOR        | <ul> <li>CHROMEOIST =</li> </ul> | 1                |
|             |                              |                                               |                  |                                  |                  |
|             | Get a fast, fr               | ee web                                        | browse           | r                                |                  |
|             | One browser for you          | contractor primero                            | and tablet       |                                  |                  |
|             | Dec                          | nies Drone                                    |                  |                                  |                  |
|             | Par We<br>Yau ran alka dowri | downik Westa (19<br>colific convertor 1916 or | Linux.           |                                  |                  |
|             |                              |                                               |                  |                                  |                  |
|             |                              | cheeme                                        |                  | Chrome                           |                  |
| PIOPUER     | ENGINESSES EBUGA             | 1014                                          | DRY HID PAPTAGES | LATIST NEWS                      | ų                |
| 😤 🖸 🛗 🗴 🛐 👘 |                              |                                               |                  |                                  | - 5 8 5 4 800 MM |

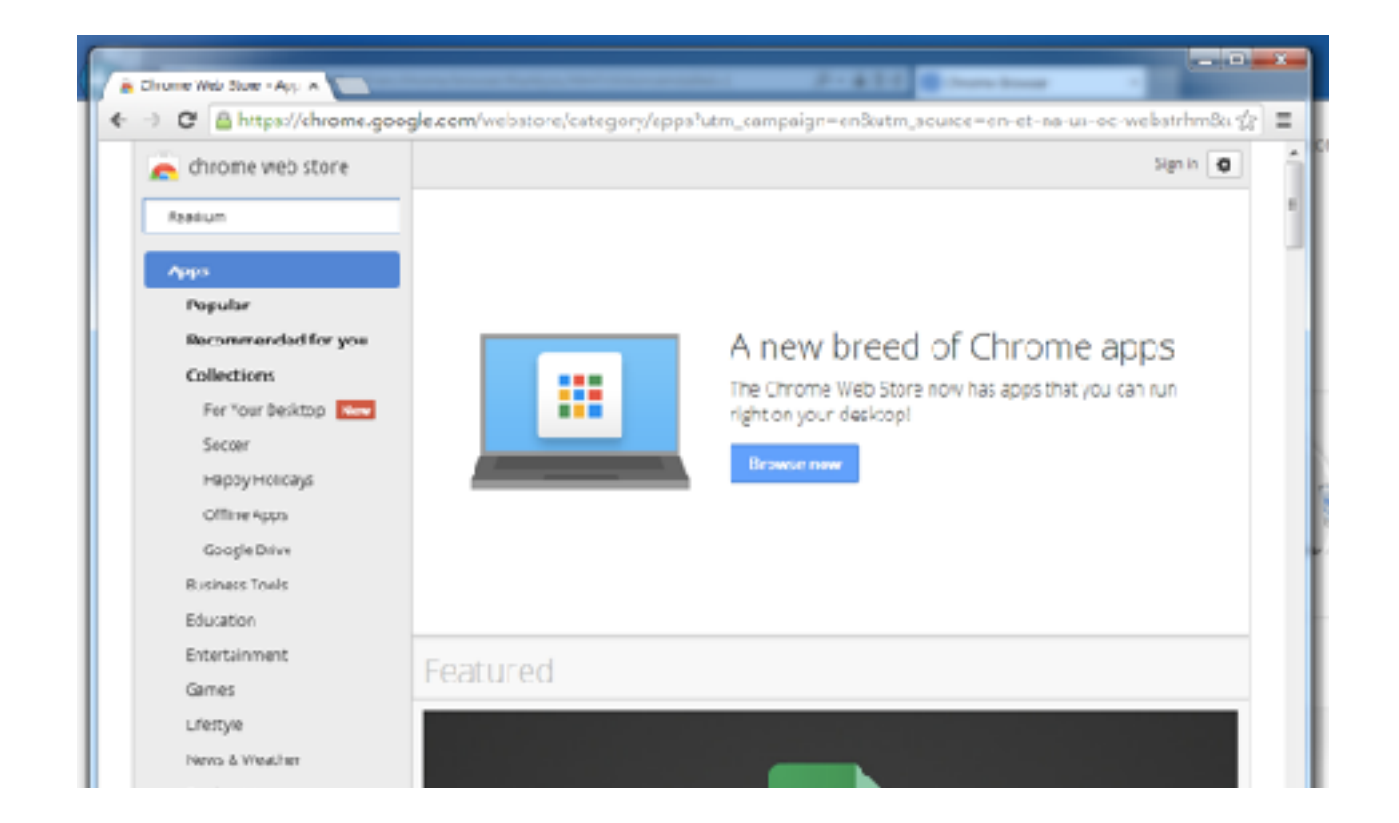

After installing Chrome, Add-on the e-book reader-Readium. Log on to the Chrome Web Store. <u>https://www.google.com/chrome/webstore/</u>

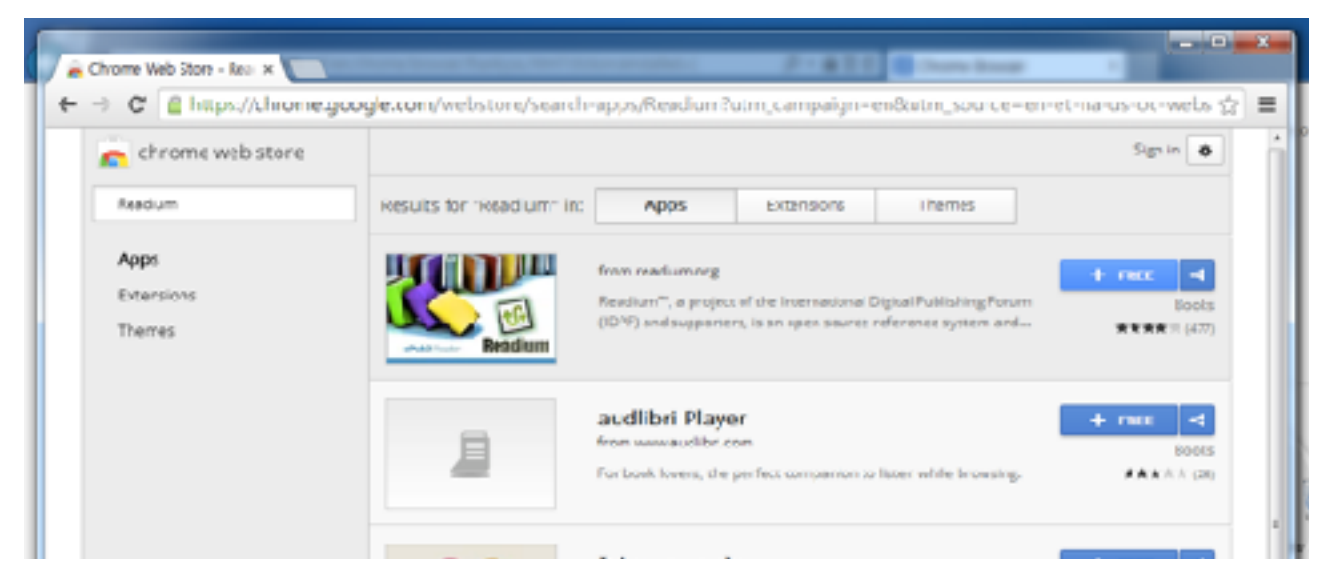

Type in Readium in the search window on the left. Click 'Free' to install Readium.

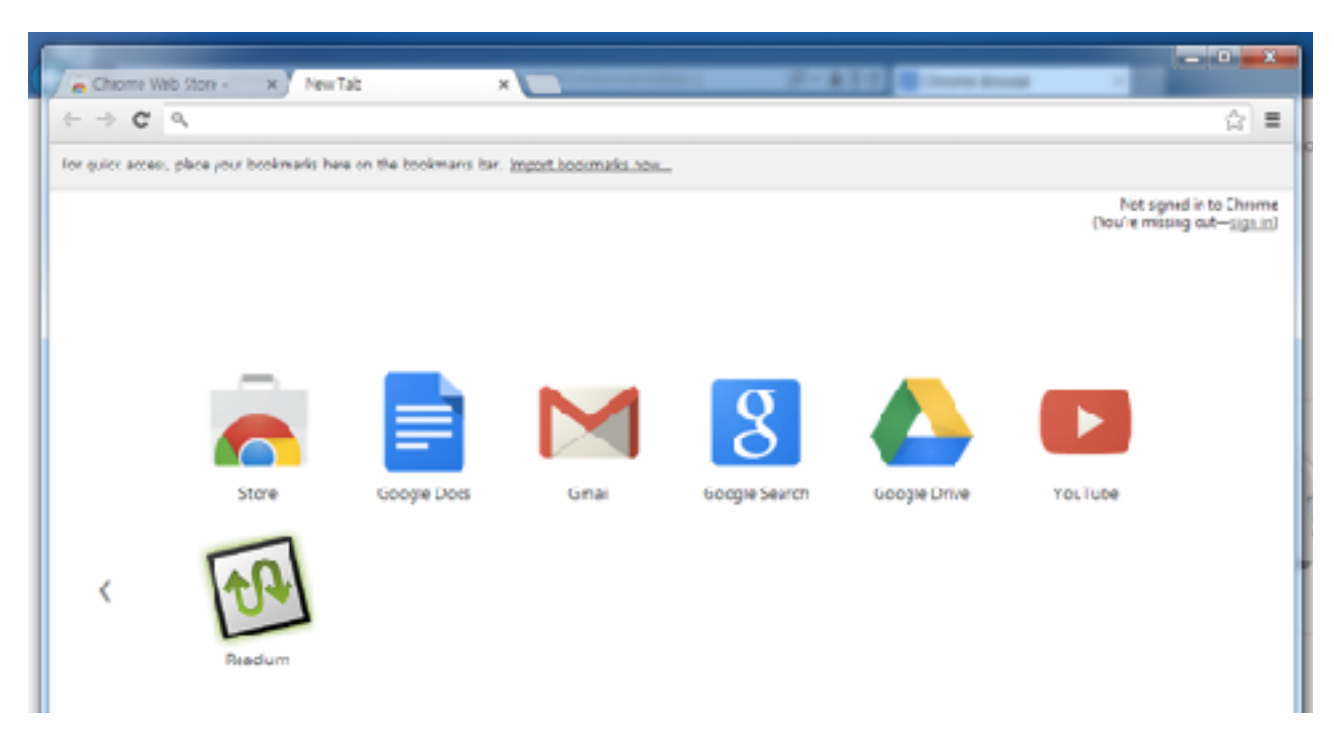

When the installation is complete, you will see that Readium is added to the app list.

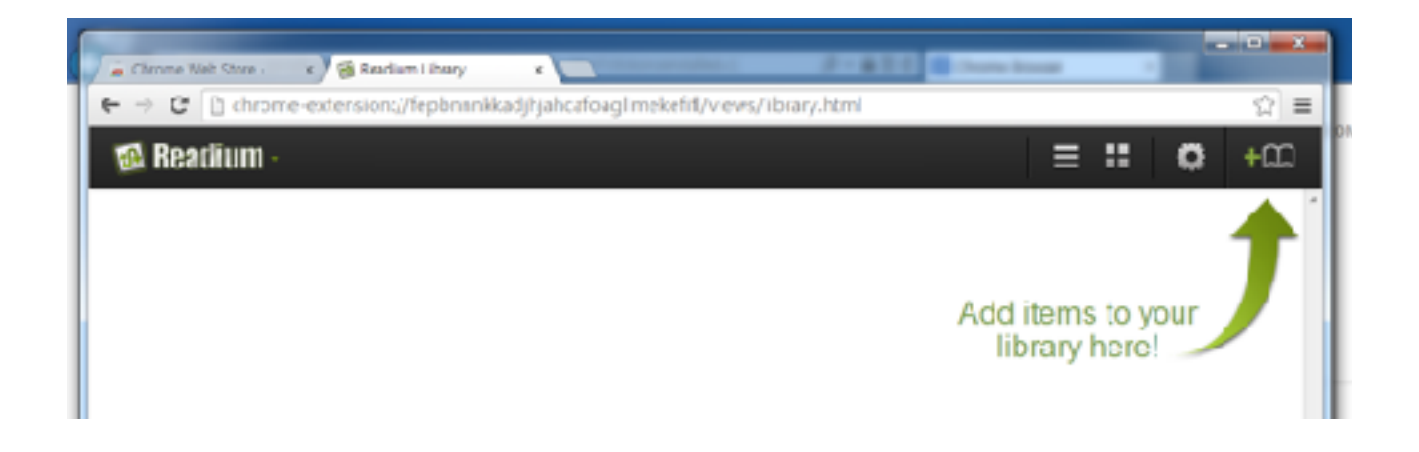

Open Readium and click the Library button to import book.

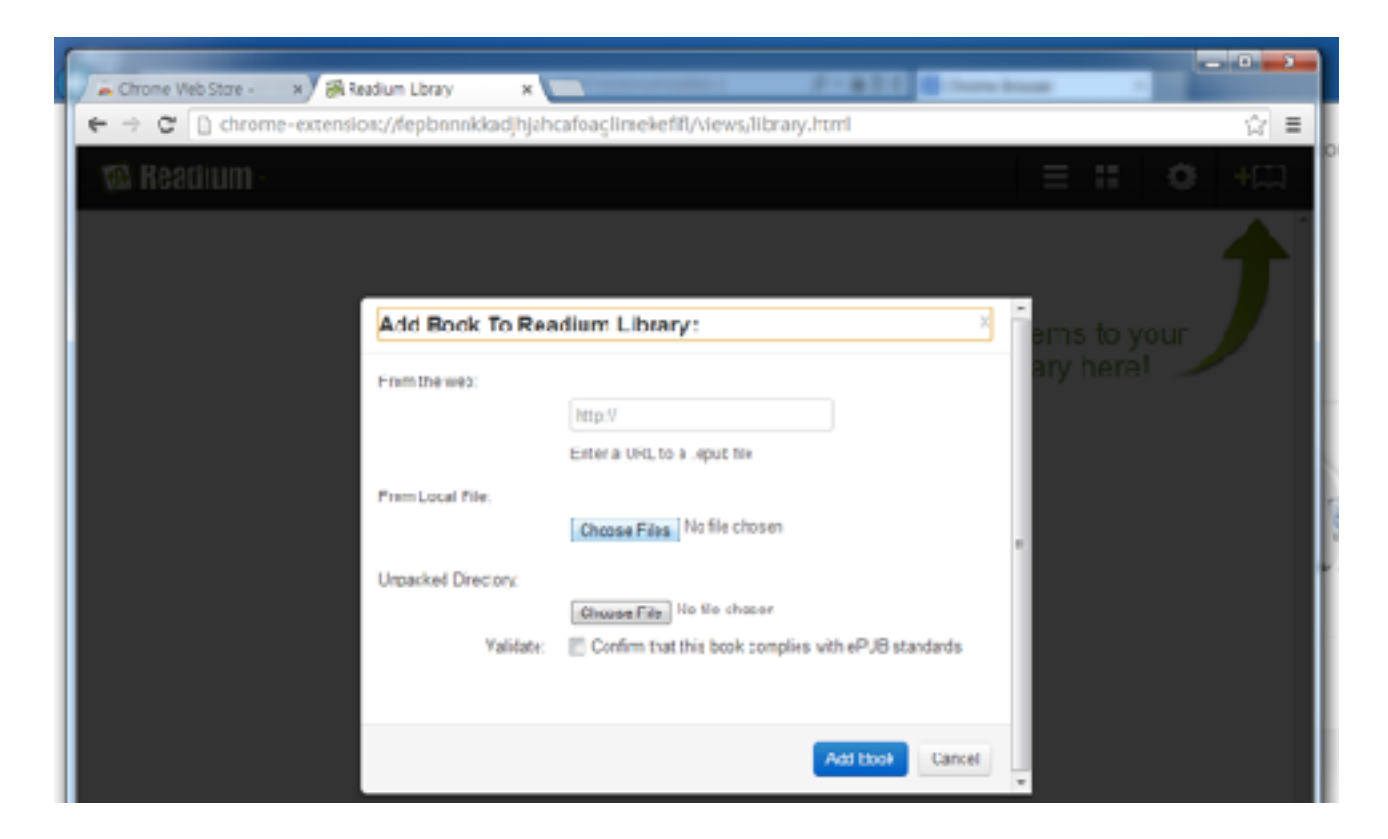

Click Choose Files button to read or open the book from PC, or type in the web address of where the book is saved on From the web.

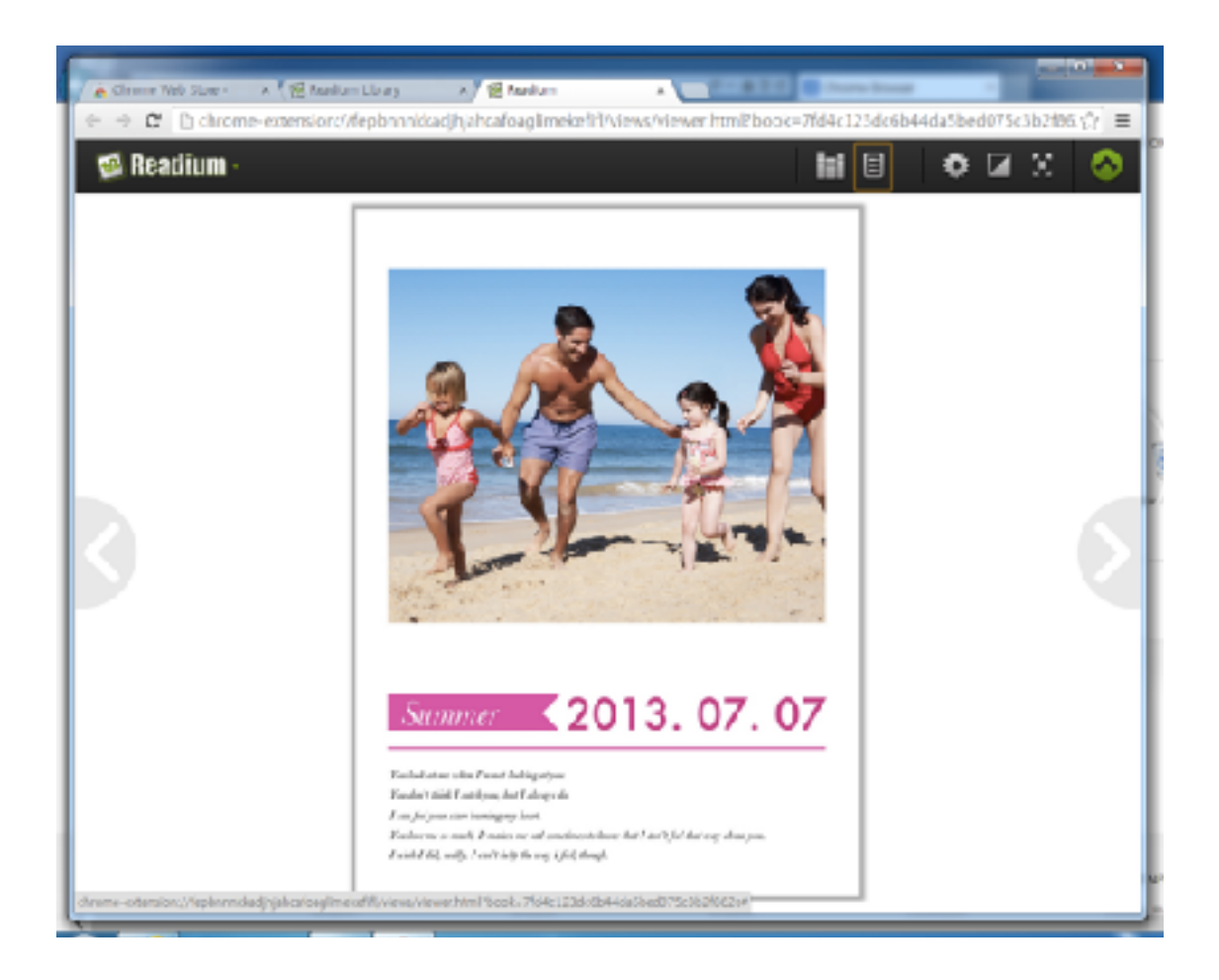

Readium can be used with the same methods on Mac.